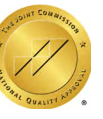

# 香港港安醫院流動應用程式 IOS 安裝及使用教學

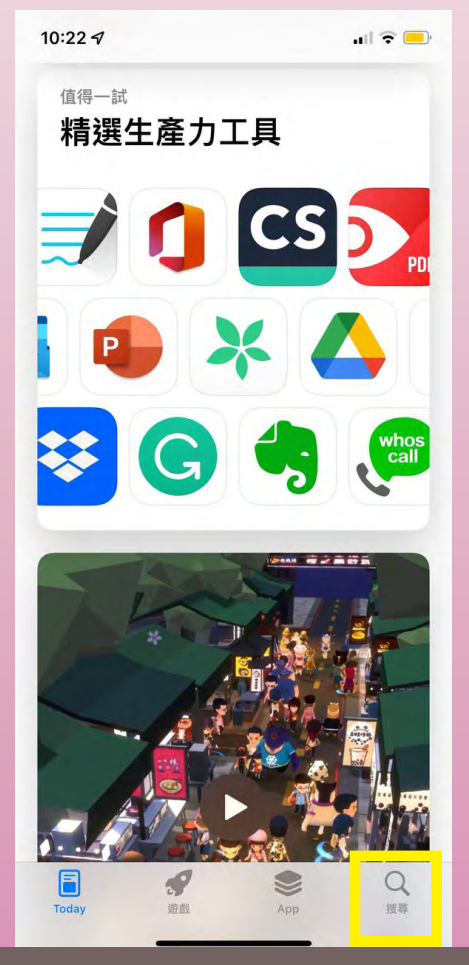

2. 點擊搜尋

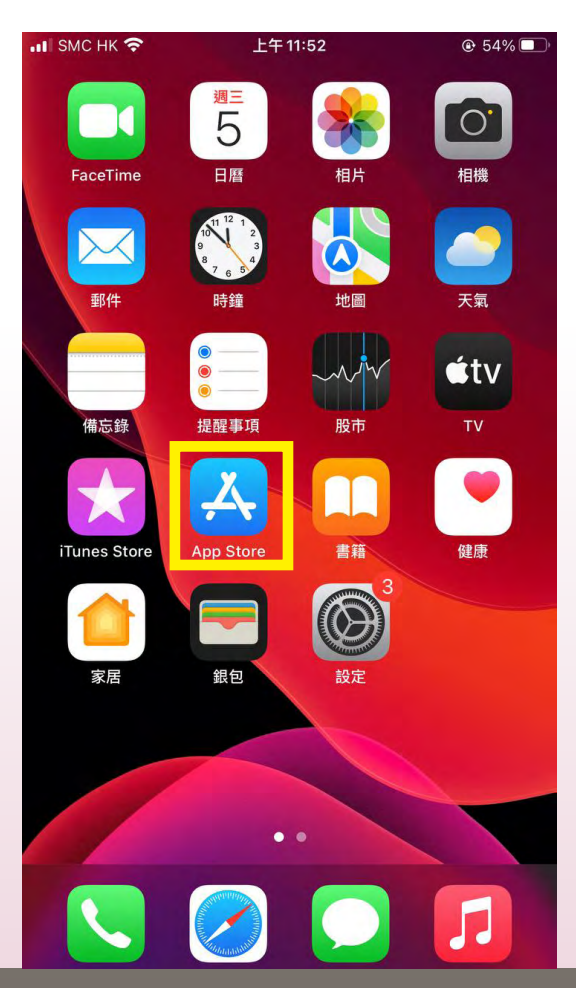

1. 點擊「App Store」

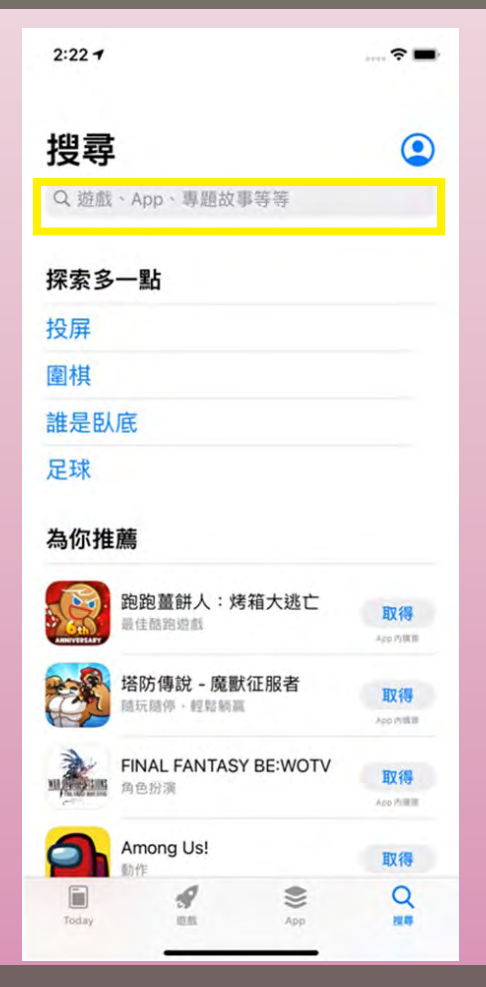

3. 點擊搜尋

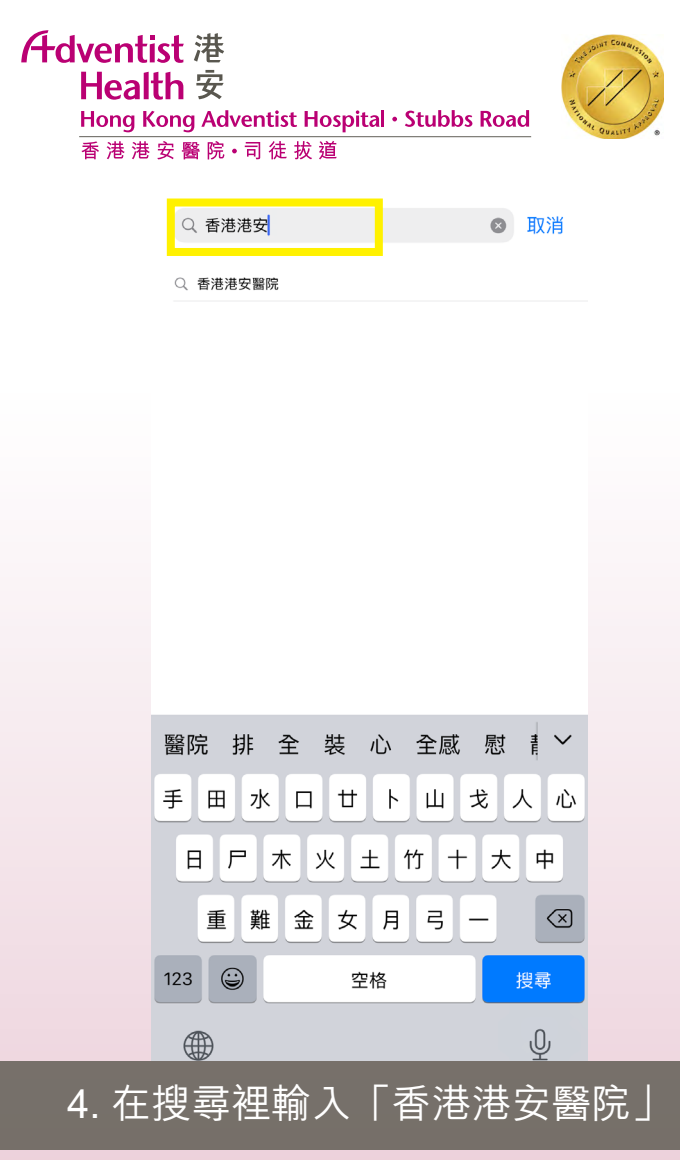

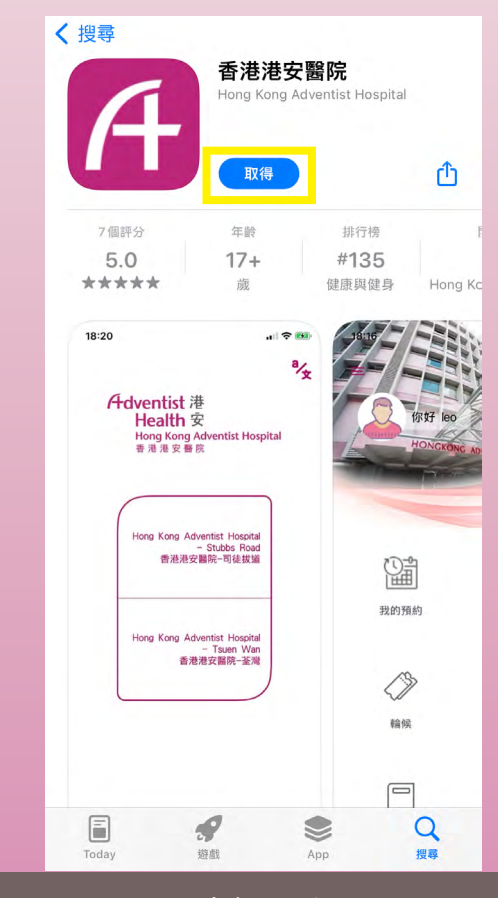

6. 點擊取得

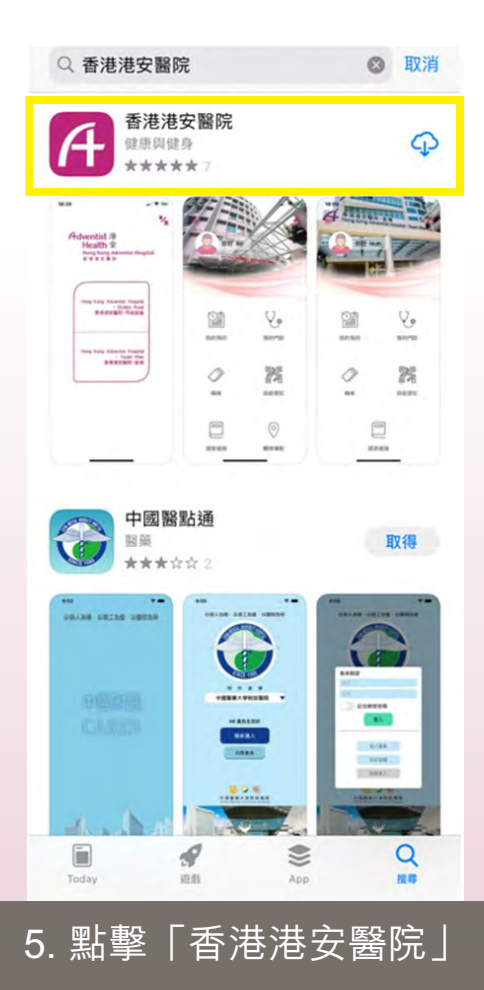

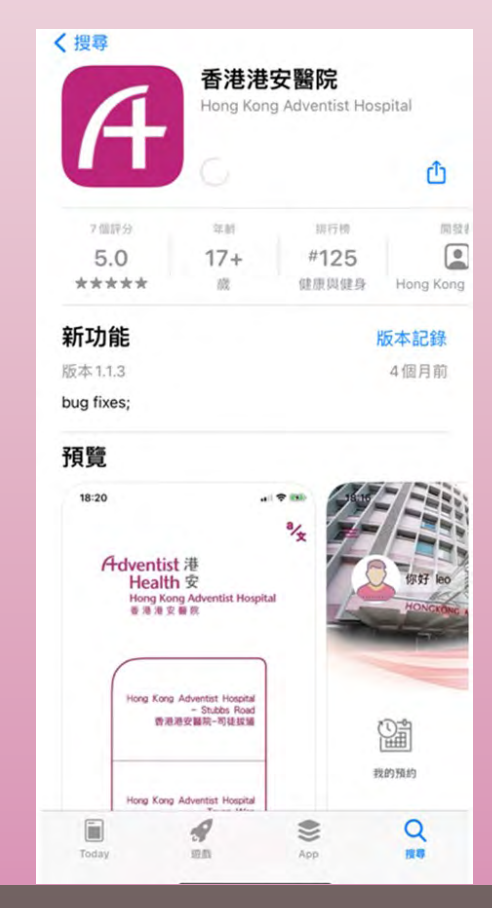

7. 安裝「香港港安醫院」

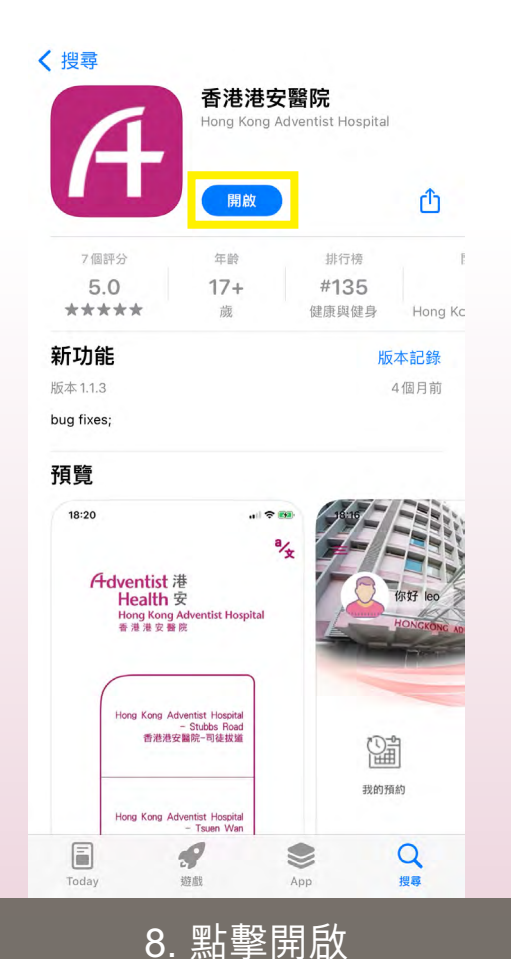

| Hong Kong Adventist Hospital<br>- Stubbs Road<br><b>「香港港安醫院」要傳送通知</b><br>通知可包括提示、費音及圖像標記。你<br>可以前往「設定」進行設定。<br><b>不允許</b><br>- Tsuen Wan<br>香港港安醫院-荃灣 | Adventist<br>Health<br>Hong Kong    | 港<br>安<br>Adventist Hospital                            |
|----------------------------------------------------------------------------------------------------|-------------------------------------|---------------------------------------------------------|
| 「香港港安醫院」要傳送通知<br>通知可包括提示、聲音及圖像標記・你<br>可以前往「設定」進行設定・<br>不允許<br>- Tsuen Wan<br>香港港安醫院-荃灣                                                                | Hong Kong                           | Adventist Hospital<br>- Stubbs Road                     |
| - Tsuen Wan<br>香港港安醫院-荃灣                                                                                                    | 「香港港安醫<br>通知可包括提示、<br>可以前往「設<br>不允許 | 院」要傳送通知<br><sup>聲音及圖像標記。你</sup><br>定」進行設定。<br><u>允許</u> |
|                                                                                                    | 1                                   | - Tsuen Wan<br>香港港安醫院-荃灣                                |

### 9.允許傳送通知

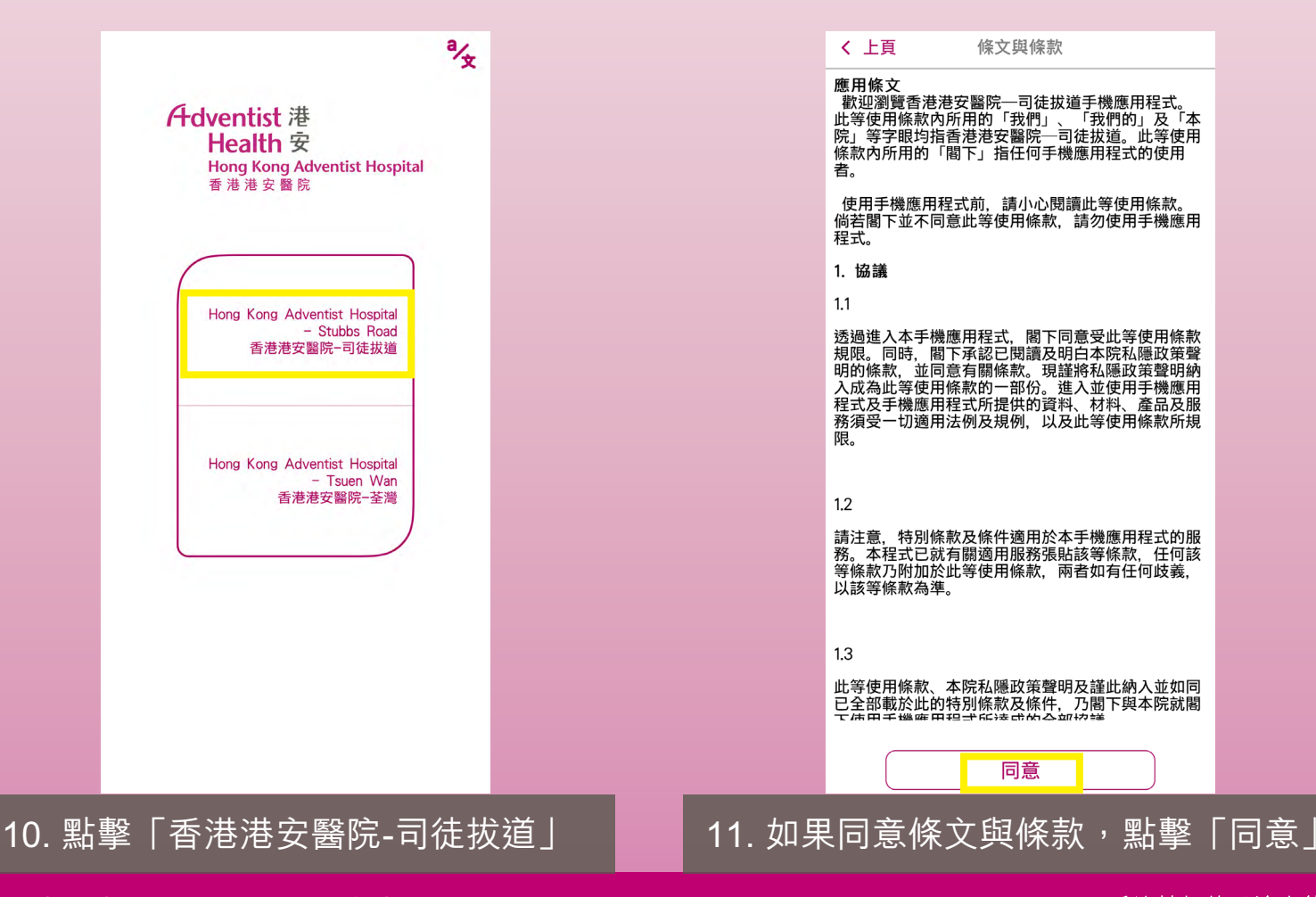

Extending the Healing Ministry of Christ

#### 延續基督的醫治大能

| 「「「「」」 「」 「」 「」 「」 「」 「」 「」 「」 「」 「」 「」 |
|-----------------------------------------|
|-----------------------------------------|

Adventist 港 Health 安 Hong Kong Adventist Hospital 香港港安醫院

| 用戶名稱 |                        | Q  |
|------|------------------------|----|
| 密碼   |                        | •  |
|      | <b>登入</b><br>—— 或使用 —— | 略過 |
|      | <u>註冊新帳號</u><br>忘記密碼?  |    |
|      |                        |    |
|      |                        |    |

| く 上頁             | 註冊                                                                             |  |
|------------------|--------------------------------------------------------------------------------|--|
| Ad               | <mark>Jventist 港<br/>Health 安</mark><br>Hong Kong Adventist Hospital<br>香港港安醫院 |  |
| 用戶名稱             |                                                                                |  |
|                  |                                                                                |  |
| cta 75           |                                                                                |  |
| 密碼               | 0                                                                              |  |
| -最少8個字<br>-不能與用所 | 些符和數字。<br>与名稱相同。                                                               |  |
|                  | 註冊                                                                             |  |
|                  |                                                                                |  |
|                  |                                                                                |  |
|                  |                                                                                |  |

## 12. 點擊「註冊新帳號」

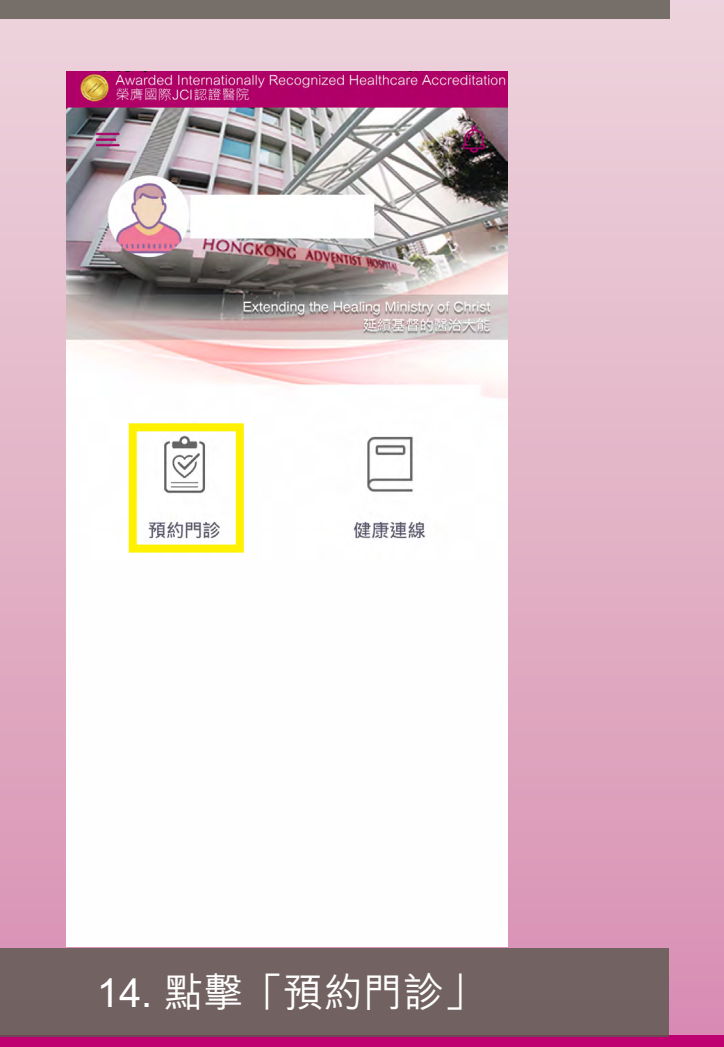

# 13. 自訂用戶名稱和密碼後點擊「註冊」

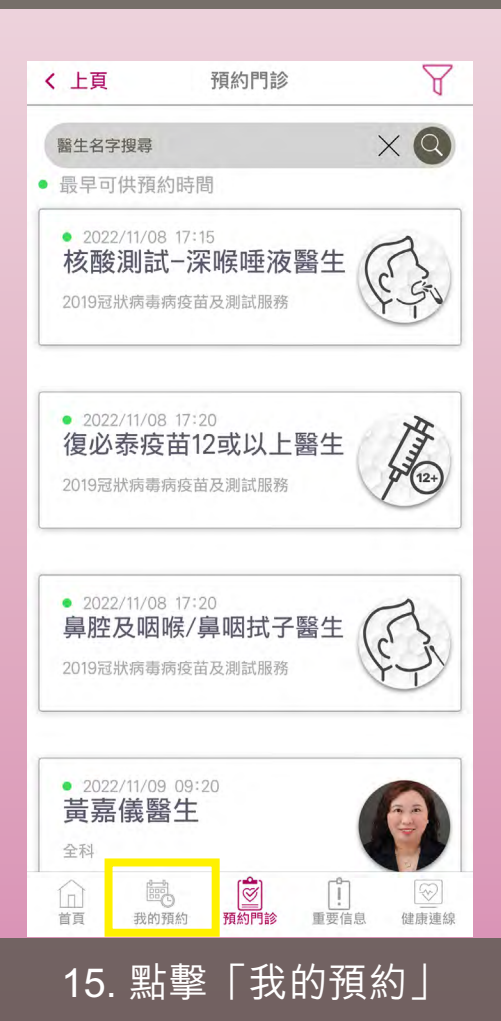

| Adventist 港<br>Health 安<br>Hong Kong Adventist Hospital・Stubbs Road<br>香港港安醫院・司徒拔道 |                                                                   |
|------------------------------------------------------------------------------------|-------------------------------------------------------------------|
| く<br>上頁 我的預約                                                                       | <b>く</b> 上頁 連結                                                    |
|                                                                                    | Adventist 港<br>Health 安<br>Hong Kong Adventist Hospital<br>香港港安醫院 |
|                                                                                    | 香港身份證/護照 🥜                                                        |
| <b>請先連結用戶</b><br>任何預約須憑病人編號登入,首次來診<br>調致電預約。                                       | 姓氏 名字 (日-月-年)                                                     |
| 拒絕接受                                                                               |                                                                   |
|                                                                                    | <b>驗證</b><br>手機短訊 電郵                                              |
| ● ● ● ● ● ● ● ● ● ● ● ● ● ● ● ● ● ● ●                                              | <b>手機號碼</b>                                                       |
|                                                                                    | <br>17. 輸入個人資料                                                    |

| ✓ 上貞 連結                               | ✔ 上負 運結                                 |
|---------------------------------------|-----------------------------------------|
| 出生日期 (日-月-年)                          | 出生日期 (日-月-年)                            |
| 性別                                    | 性別                                      |
|                                       | ○ 男性 ○ 女性<br>驗證                         |
| 手機短訊電郵                                | 手機短訊電郵                                  |
| 取得驗證碼                                 | 取得驗證碼                                   |
| 輸入驗證碼                                 | 輸入驗證碼                                   |
| 連結                                    | 連結                                      |
| □ □ □ □ □ □ □ □ □ □ □ □ □ □ □ □ □ □ □ | □ ● ● ● ● ● ● ● ● ● ● ● ● ● ● ● ● ● ● ● |
| 18. 選擇以手機短訊或電郵獲取驗證碼                   | 19. 輸入手機號碼或電郵地均                         |

| く 上頁 連結                                                                                                    | ✓ 上頁 連結                                        |
|----------------------------------------------------------------------------------------------------|------------------------------------------------|
| 出生日期 (日-月-年)<br>08-11-2006                                                                                                    | 出生日期 (日-月-年)<br>08-11-2006                     |
| 性別                                                                                                    | 性別                                             |
| ○ 男性 ○ 女性                                                                                                    | 〇 男性         〇 女性                              |
| 驗證                                                                                                    | 驗證                                             |
| 手機短訊電郵                                                                                                    | 手機短訊電郵                                         |
| 手機號碼                                                                                                    | 手機號碼                                           |
| 取得驗證碼                                                                                                    | 取得驗證碼                                          |
| 輸入驗證碼                                                                                                    | 輸入驗證碼                                          |
| 連結                                                                                                    | 連結                                             |
| □ <b>100 100 1</b> | □ <b>○</b> ○ ○ ○ ○ ○ ○ ○ ○ ○ ○ ○ ○ ○ ○ ○ ○ ○ ○ |
|                                                                                                    | 21. 獲得驗證碼後在此輸入                                 |

| く 上頁 連結                                                                                                    |                                                          |
|----------------------------------------------------------------------------------------------------|----------------------------------------------------------|
| 出生日期 (日-月-年)                                                                                                    |                                                          |
| 性別 〇 男性                                                                                                    | 女性                                                       |
| 驗證                                                                                                    |                                                          |
| 手機短訊                                                                                                    | 電郵                                                       |
| 手機號碼                                                                                                    |                                                          |
| 取得驗證                                                                                                    | ž碼                                                       |
| 輸入驗證碼                                                                                                    |                                                          |
| 連結                                                                                                    |                                                          |
| 自<br>直<br>武<br>的<br>預約<br>一<br>預<br>約<br>門<br>約<br>一<br>一<br>一<br>一<br>一<br>一<br>一<br>一<br>一<br>一<br>一<br>一<br>一 | <ul> <li>● ● ● ● ● ● ● ● ● ● ● ● ● ● ● ● ● ● ●</li></ul> |
| 22. 點擊                                                                                                    | 「連結」                                                     |

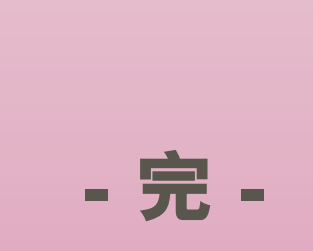